## Schritt-für-Schritt-Anleitung – Aktivierung deines Kundenkontos

- 1. Folge dem Link: https://hamburghandball.tmtickets.de/Authentication/ActivateAccount
- 2. Gib deine bestehende Kundenummer von Ticketmaster und deine E-Mail-Adresse hier ein. Bei der E-Mail-Adresse muss es sich um die Adresse handeln, über die du die Mail erhalten hast. Bei Bedarf kannst du deine E-Mail-Adresse im Nachhinein ändern.

| Benutzerkonto aktiv | ieren                     |  |
|---------------------|---------------------------|--|
|                     |                           |  |
| Kundennummer        | 000                       |  |
| E-Mail-Adresse      | maxmustermann@handball.de |  |
|                     | MEIN KONTO FINDEN         |  |
|                     |                           |  |
|                     |                           |  |
|                     |                           |  |

3. Klicke anschließend auf Mein Konto finden.

| Benutzerkonto aktiv | ieren                     |  |
|---------------------|---------------------------|--|
|                     |                           |  |
| Kundennummer        | 000                       |  |
| E-Mail-Adresse      | maxmustermann@handball.de |  |
|                     |                           |  |
|                     | MEIN KONTO FINDEN         |  |
|                     |                           |  |
|                     |                           |  |
|                     |                           |  |
|                     |                           |  |

4. Anschließend kannst du dir ein sicheres Passwort festlegen:

| HAMBURG-HANDBALL.DE 년 | Tickets              | Anm                                                                                                    | ieldung > | di Najay Kapi | tanang Se | LAIGON | ¥: | Ŷ |
|-----------------------|----------------------|----------------------------------------------------------------------------------------------------|-----------|---------------|-----------|--------|----|---|
| -                     |                      | Registrierungsinformationen                                                                                                    |           |               |           |        |    |   |
|                       | E-Mail-Adresse*      | maxmustermann@handball.de                                                                                                    |           |               |           |        |    |   |
|                       | Passwort*            | •••••                                                                                                    |           |               |           |        |    |   |
|                       |                      | <ul> <li>Bitte gib ein stärkeres Passwort ein.</li> <li>Verwende 8 bis 32 Zeichen</li> <li>Verwende mindestens einen Buchstaben und eine Zahl</li> <li>Verwende mindestens einen Großbuchstaben</li> </ul> |           |               |           |        |    |   |
|                       | Passwort bestätigen* | <ul> <li>Die beiden Passwörter sind identisch</li> </ul>                                                                                                    |           |               |           |        |    |   |

5. Aktivierung über den Button Registrierung abschließen:

| Handynummer |                                                                                                    |
|-------------|----------------------------------------------------------------------------------------------------|
|             | Andere Informationen<br>Ich würde gerne vom Club Informationen zum Ticketverkauf auf den folgenden<br>Wegen erhalten:         |
|             | Ich würde gerne vom Club Informationen zum Ticketverkauf auf den folgenden Wegen erhalten: E-Mail                             |
|             | Kontoinformationen werden an deine E-Mail-Adresse gesendet. Bitte prüfe deinen<br>Spam-Ordner, wenn du keine E-Mail erhältst. |
|             | * Pflichtfeld                                                                                                    |
|             | REGISTRIERUNG ABSCHLIESSEN                                                                                                    |

6. Das wars schon! Über die nächsten Schritte zu deiner Dauerkarte für die kommende Saison werden wir dich zeitnah informieren.